# FICHE 06 Fiche élève

# **Révisions (1) : organiser ses ressources**

Vous aller créer un bureau virtuel avec le site Symbaloo afin de recenser les sites qui vous seront utiles pour réviser l'épreuve anticipée de français. Ce travail peut être enrichi toute l'année et le résultat sera modifiable à loisir.

# 1 Découvrer Symbaloo

Un bureau Symbaloo est une page web sur laquelle on regroupe des liens vers d'autres pages. Vous allez en créer un pour recenser des sites gratuits et fiables pouvant vous aider à réviser l'épreuve anticipée de français et, d'une manière générale, à travailler sur le programme de 1<sup>re</sup>. Pour observer et comprendre le fonctionnement d'un bureau Symbaloo, cliquez sur ces liens :

- www.symbaloo.com/mix/reviser-le-brevet

- ou www.symbaloo.com/mix/5780-presse

#### 2 Recenser les ressources en ligne utiles pour réviser

*a.* Pendant l'année, votre professeur vous a peut-être fait découvrir des sites pour vous guider dans vos apprentissages (un auteur, un mouvement, une époque, etc.). Faites ci-dessous la liste de ces sites.

.....

*b*. Vous allez maintenant mener vous-mêmes vos recherches : saisissez, dans un moteur de recherche, les mots « réviser l'EAF » et/ou visitez ces deux pages du site WebLettres :

- EAF – Écrit ( la rubrique Conseils généraux pour la préparation à l'écrit ) : <u>http://www.weblettres.net/sommaire.php?entree=2&rubrique=8&sousrub=42</u>

- EAF – Oral (la rubrique Conseils aux élèves pour préparer et passer l'épreuve) : <u>http://www.weblettres.net/sommaire.php?entree=2&rubrique=8&sousrub=41</u>

*c*. Sans cliquer sur les liens, observez les adresses de chaque site. D'après les liens, quels sont les sites institutionnels (faits par une institution, un organisme spécialisé dans ce domaine) ? Recopiez ici leur adresse :

.....

.....

*d*. Faites maintenant la liste des domaines qu'il vous faut réviser en français, selon les objets d'étude. Vous pouvez aussi privilégier ceux où vous êtes le moins à l'aise.

.....

.....

*e*. Ouvrez le document <u>fiche06\_document\_eleve.rtf</u> et organisez au brouillon votre bureau selon les grands domaines que vous souhaitez privilégier.

Fiche n° 06 – Révisions (1) : organiser ses ressources – FICHE ELEVE  $\tilde{C}$  WEBLETTRES / LE ROBERT – Français 1<sup>re</sup> – Livre unique – Collection Passeurs de textes

### 3 Créer votre bureau Symbaloo

Munissez-vous de la liste des liens que vous avez sélectionnés et du tableau que vous avez complété.

#### Fiche technique Créer un bureau Symbaloo

#### Créer un compte

- Connectez-vous sur le site Symbaloo : <u>www.symbaloo.com</u>

Créez un compte en cliquant sur « Enregistrer mes paramètres » (adresse e-mail et mot de passe).
Attention : prévoyez une adresse de courriel accessible dans l'instant pour pouvoir valider l'inscription).

#### Créer le bureau

- Cliquez sur le signe « + » placé en haut des onglets (« Ajouter un webmix »).

- Sélectionnez « Ajouter un webmix vide », nommez-le puis cliquez sur « Ajouter ».
- Cliquez sur le premier bloc.

Dans le bandeau qui apparaît, choisissez « Cliquez ici pour créer votre propre bloc ».

- Complétez les champs : adresse, afficher le nom du site, couleur du texte, couleur du bloc.

Choisissez soit un bloc coloré (la couleur et le symbole), soit un bloc avec une image sachant que celle-ci ne doit pas dépasser 80 x 80 pixels.

- Cliquez sur le bloc qui apparaît puis déplacez-le en le faisant glisser vers la case choisie.

– Enregistrez votre travail régulièrement.

## 4 Partager votre bureau Symbaloo

Quand le bureau est terminé, cliquez sur « Partager », soit « Avec le monde », soit « Avec des amis ». Votre bureau est désormais accessible à d'autres sur Internet.